## ขั้นตอนการตรวจสอบพื้นที่การใช้งาน Microsoft OneDrive

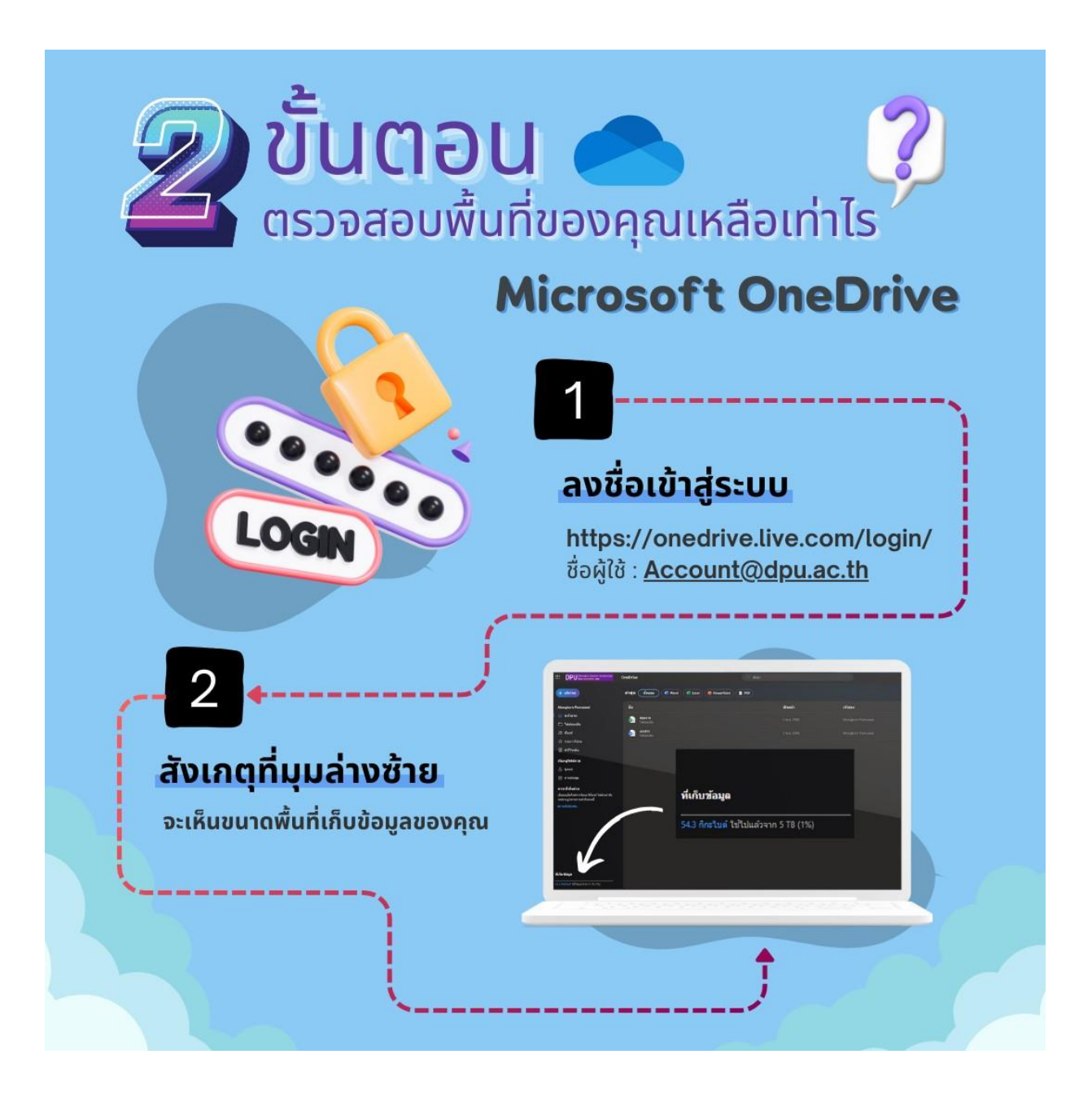

ขั้นตอนการใช้ MS OneDrive for Desktop สำหรับการโอนย้ายข้อมูลจาก MS OneDrive

ดาวน์โหลดโปรแกรมได้ที่

https://www.microsoft.com/th-th/microsoft-365/onedrive/download

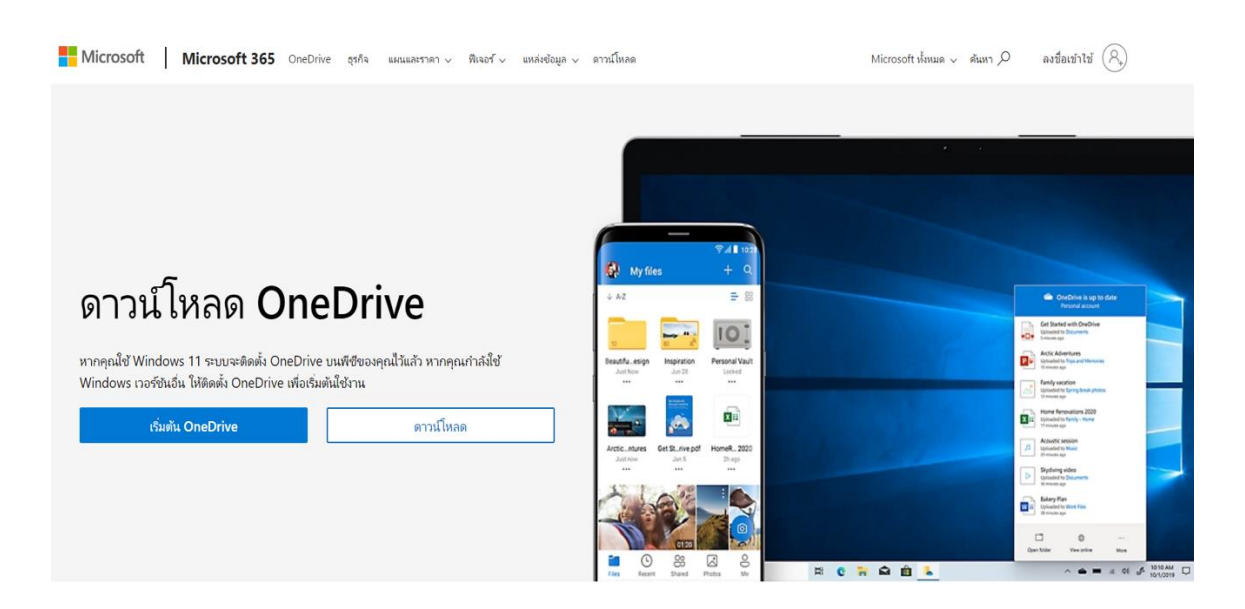

1. ติดตั้งโปรแกรม MS OneDrive

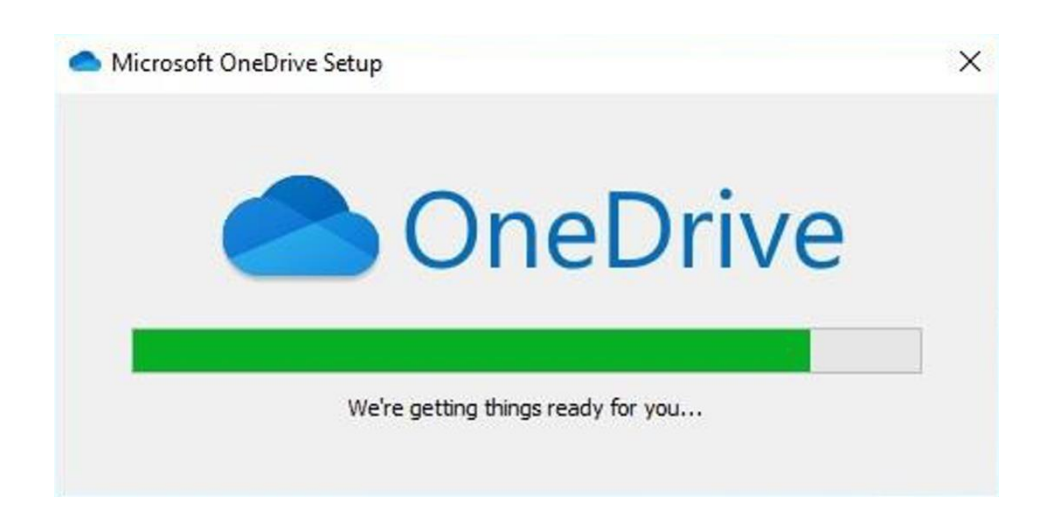

2. คันหาโปรแกรม OneDrive จาก Search ตามภาพด้านล่าง

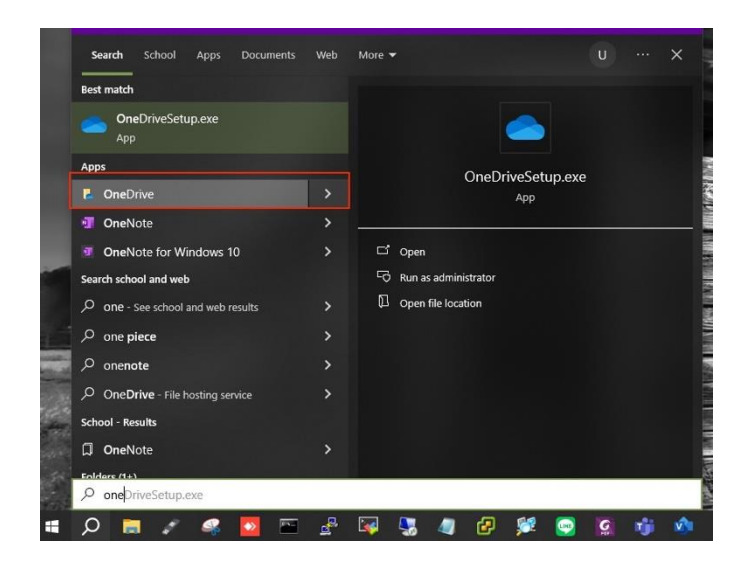

 กรอกชื่อบัญชีอีเมล Office 365 ของมหาวิทยาลัย (Account@dpu.ac.th) แล้วกด Sign in จากนั้น เลือก Work of School

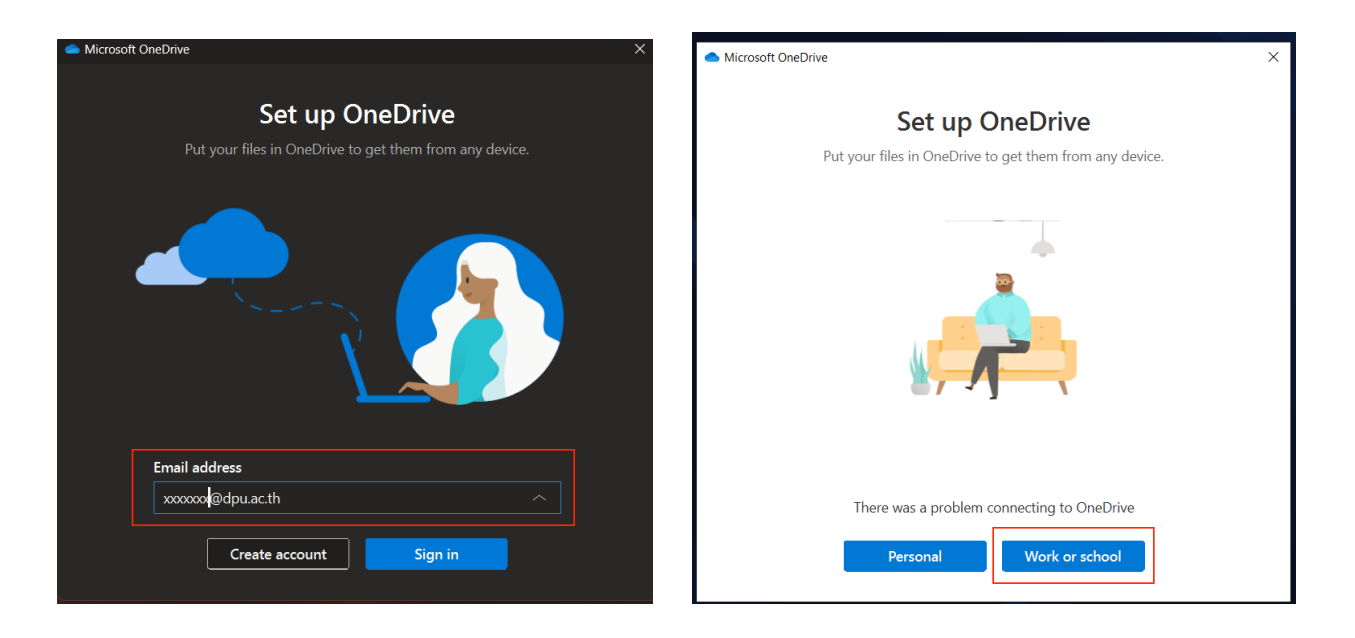

4. กรอกรหัสผ่านของบัญชีอีเมล Office 365 และ กด Sign in

| 0                  | Office 365 |         |  |
|--------------------|------------|---------|--|
| Microsoft          |            |         |  |
| @dpu.ac.t          | h          |         |  |
| Enter passwo       | ord        |         |  |
| Password           |            |         |  |
| Forgot my password |            |         |  |
|                    |            | Sign in |  |
|                    |            |         |  |

5. ขั้นตอนนี้แสดงตำแหน่งจัดเก็บไฟล์ หากต้องการเปลี่ยนตำแหน่งให้กด Change Location และ กด Next

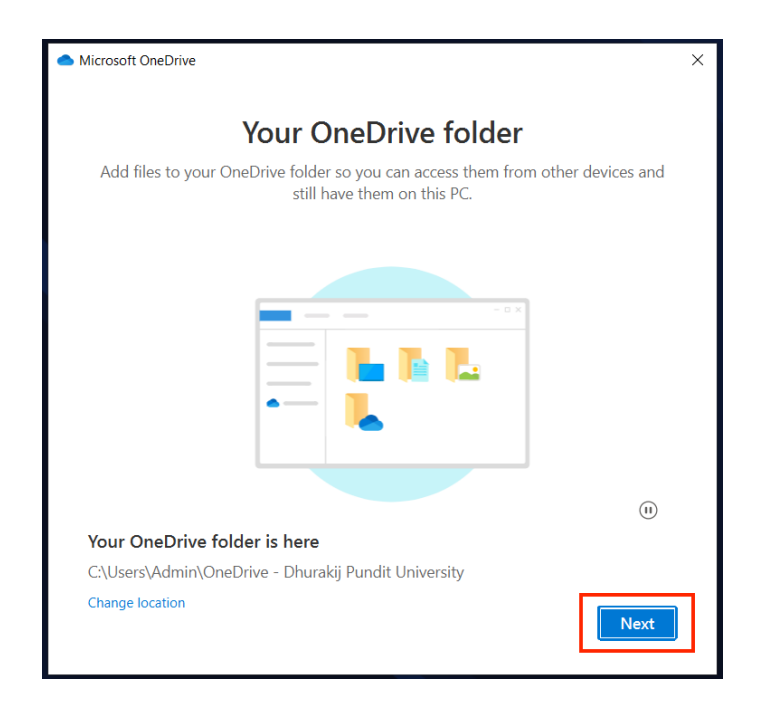

6. ปิดการสำรองข้อมูลใน Desktop Document และ Picture เมื่อเลือกเสร็จแล้ว กด OK

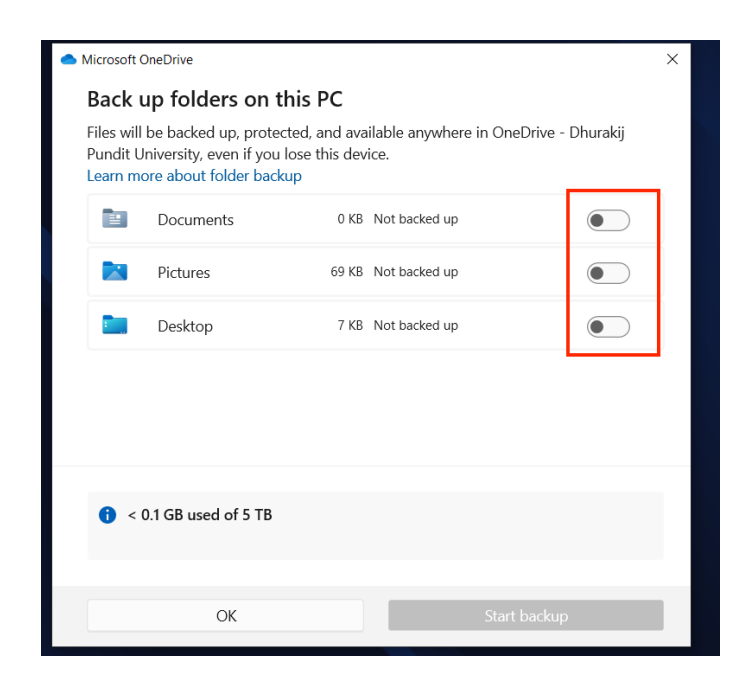

7. กด Next

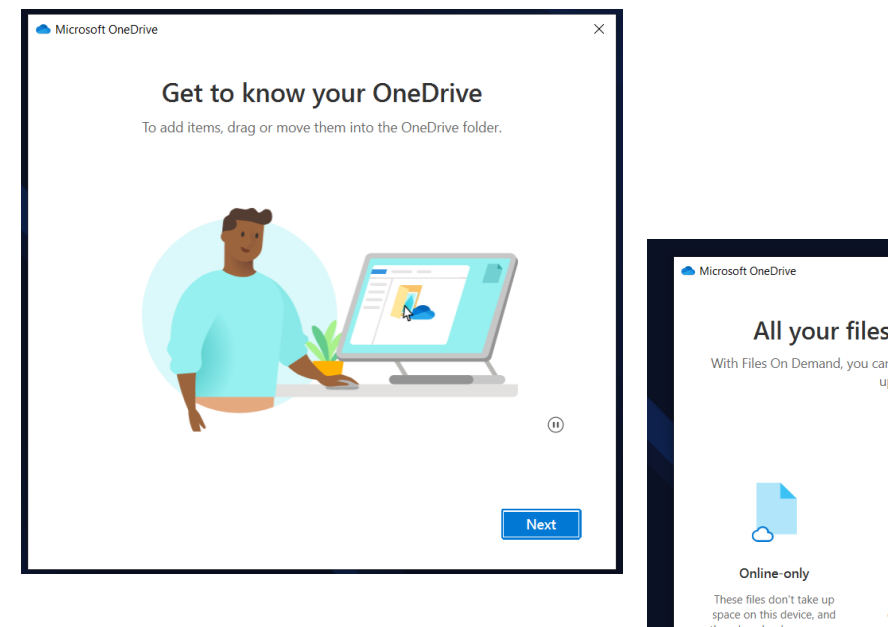

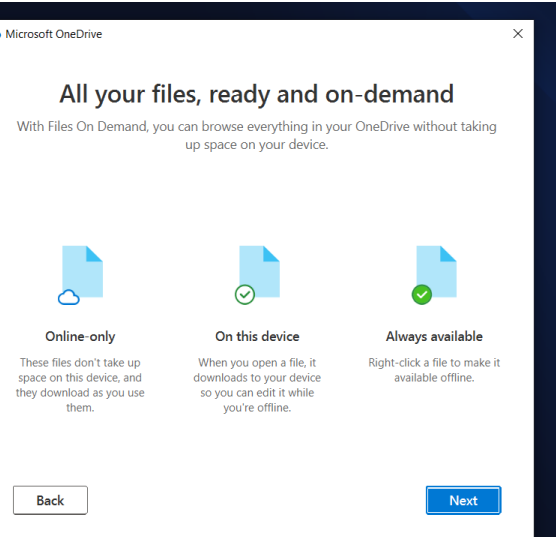

 ขั้นตอนแนะนำว่าสามารถใช้งาน OneDrive ด้วย Application บน Smartphone หรือ Tablet ได้โดย การกด Get the mobile app ในหน้าต่างนี้ ให้กด Later

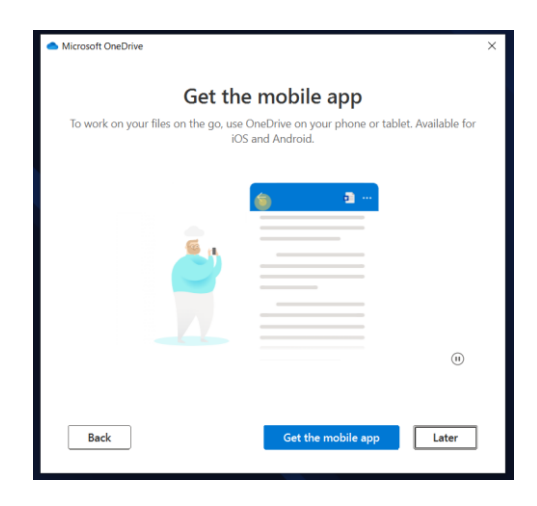

9. การตั้งค่าเบื้องตันเสร็จเรียบร้อย พร้อมใช้งานให้คลิกปุ่ม Open my OneDrive folder

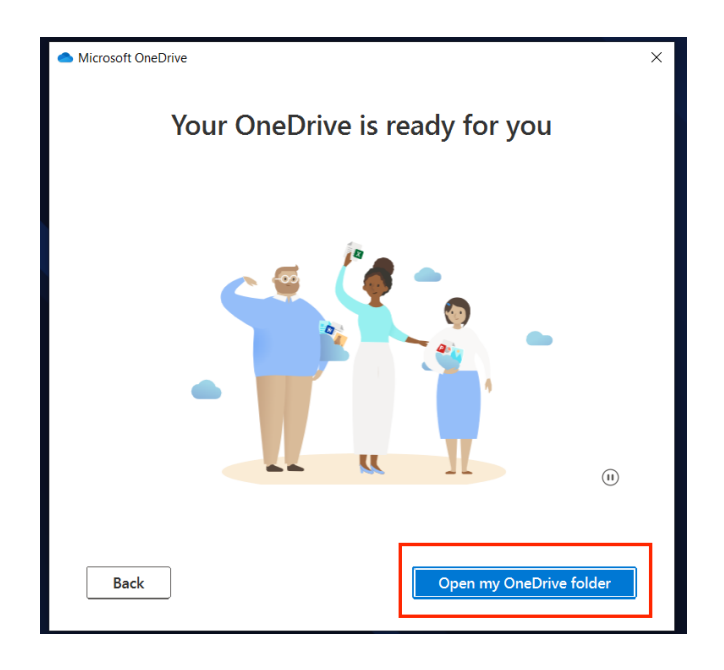

10. หลังจากติดตั้งเสร็จเรียบร้อย มุมขวาล่างของหน้าจอ จะมีไอคอน MS OneDrive แสดงขึ้นมาเพื่อความสะดวกใน การใช้งาน

| 🔶 🚽 – 🛧 🥌 > Thi         | s PC > Windows 10 EDU DPU (C:) > Users | > Admin > One | Drive - Dhurakij Pundit Unive | rsity v Ö          | Search O | onedrive8.png                            |
|-------------------------|----------------------------------------|---------------|-------------------------------|--------------------|----------|------------------------------------------|
| Quick access            | Name                                   | Status        | Date modified                 | Туре               | Size     | Available in New folder<br>3 minutes ago |
| Desktop 🖈               | BackupGoogleDriver                     | 0             | 3/5/2024 11:16 AM             | File folder        |          | onedrive2.png                            |
| Downloadr               | New folder                             | 0             | 3/5/2024 11:16 AM             | File folder        | _        | Available in New folder                  |
| Downloads A             | Visio Data Visualizer                  | 0             | 3/5/2024 11:16 AM             | File folder        | _        | 3 minutes ago                            |
| in bocuments in         | 🧵 แอป                                  | 0             | 3/5/2024 11:16 AM             | File folder        | _        | onedrive3.png                            |
| Pictures x              | 🧵 การบันทึก                            | 0             | 3/5/2024 11:16 AM             | File folder        | _        | Available in New folder                  |
| 🔿 OneDrive - Dhurakij F | 🧵 สิ่งที่แนบมา                         | 0             | 3/5/2024 11:16 AM             | File folder        |          | 3 minutes ago                            |
| This DC                 | googlePR                               | 0             | 12/13/2023 10:31 AM           | Adobe Acrobat D    | 257      | onedrive4.png                            |
| Ins PC                  | 🛃 สุมีอการโอนข้ายข้อมูล Google Drive   | 0             | 3/4/2024 3:28 PM              | Adobe Acrobat D    | 1,520    | Available in New folder                  |
| 3D Objects              | 🖸 🤄 gdane                              | 0             | 5/5/2022 2:44 PM              | Microsoft Visio Do | 31       | 3 minutes ago                            |
| Desktop                 | 🖉 🔄 ຽປວາສ 1                            | 0             | 6/29/2022 1:27 PM             | Microsoft Visio Do | 65       | Constrines and                           |
| Documents               | 💶 ີ່ງປາກຂ2                             | 0             | 9/18/2023 1:42 PM             | Microsoft Visio Do | 15       | Available in New folder                  |
| Downloads               |                                        |               |                               |                    | _        | 3 minutes ago                            |
| Music                   |                                        |               |                               |                    | _        |                                          |
| Fictures                |                                        |               |                               |                    | _        | Available in New folder                  |
| Videos                  |                                        |               |                               |                    | _        | 3 minutes ago                            |
| Windows 10 FDU D        |                                        |               |                               |                    | _        |                                          |
| New Volume (D-)         |                                        |               |                               |                    | _        | Available in New folder                  |
| Contraction (D.)        |                                        |               |                               |                    |          | 3 minutes ago                            |
| Network                 |                                        |               |                               |                    |          |                                          |
|                         |                                        |               |                               |                    | _        | n a m                                    |
|                         |                                        |               |                               |                    |          | 0                                        |

11. ผู้ใช้งานสามารถเลือกข้อมูลที่อยู่ใน MS OneDrive ในการลบข้อมูลหรือโอนข้อมูลไปยังใน Drive อื่นๆ บนเครื่อง คอมพิวเตอร์ที่มีอยู่ได้เลย

้<mark>ข้อควรระวัง !!!</mark> ผู้ใช้งานควรตรวจสอบพื้นที่จัดเก็บข้อมูลบนเครื่องคอมพิวเตอร์ หรืออุปกรณ์สำรองข้อมูลที่เชื่อมต่ออยู่ กับเครื่องคอมพิวเตอร์สำหรับการโอนย้ายข้อมูลมาเก็บว่า จะต้องมีพื้นที่มากกว่าข้อมูลที่โอนมาจาก MS OneDrive ด้วย